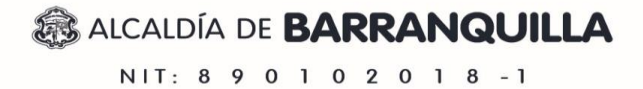

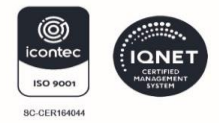

#### Guía de Usuario: Mapa de Cierres Viales de Barranquilla

### Índice

- 1. Introducción
- 2. Acceso a la Plataforma
- 3. Interfaz Principal
- 4. Búsqueda y Visualización de Cierres Viales
  - o Filtros por Fecha
  - o Filtros por Estado
  - o Búsqueda por Nombre de Vía
  - o Información Detallada de Cierres
- 5. Opciones de Accesibilidad
- 6. Preguntas Frecuentes

### Introducción

El **Mapa de Cierres Viales de Barranquilla** es una herramienta web que le permite consultar de manera visual y sencilla los cierres viales actuales y programados en la ciudad de Barranquilla. Esta plataforma ha sido desarrollada por la Alcaldía de Barranquilla para mejorar la planificación de rutas y trayectos de los ciudadanos.

La aplicación muestra tres tipos de afectaciones viales:

- Cierre Total: Vías completamente cerradas al tráfico.
- Cierre Parcial: Vías con restricciones parciales de circulación.
- Cargue y Descargue: Zonas habilitadas para operaciones logísticas.

### Acceso a la Plataforma

Para acceder a la plataforma:

- 1. Abra su navegador web (Chrome, Firefox, Edge, Safari).
- 2. Ingrese la dirección: https://cierrevial.barranquilla.gov.co
- 3. La plataforma se cargará automáticamente y podrá ver el mapa interactivo de Barranquilla.

**Nota**: La plataforma funciona en computadoras y tablets. Para smartphones, se lanzará una versión posterior.

## SECRETARÍA DE TRÁNSITO Y SEGURIDAD VIAL

ALCALDÍA DE **BARRANQUILLA** NIT: 8 9 0 1 0 2 0 1 8 -1

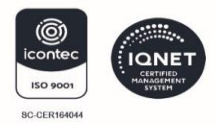

### **Interfaz Principal**

C 🙃 https://cierrevial.barranquilla.gov.co ritos 🔰 🎦 OCBA favorites 📼 Replace a lost key p... 🍿 About Veraset 👘 MAIIA | IADB 🛛 🔕 Excel Staff Holiday P Accesibilidad BARRANQUILLA Barranquilla Mapa de Cierres Viales Selección de Fechas Buscar por nombre de vía Desde: 07/04/2025 ... Barranguilla Hasta 14/04/2025 . Actualiza Leyenda Cierre Total Cierre Parcial Cargue y Descargu Todos los Cierres

La interfaz principal del sistema consta de tres elementos principales:

- 1. **Cabecera**: Ubicada en la parte superior, muestra el logo de la Alcaldía de Barranquilla y el título "Barranquilla Mapa de Cierres Viales". También contiene botones para accesibilidad y acceso de administradores.
- 2. **Panel Lateral**: Ubicado a la izquierda, permite filtrar las fechas de visualización, muestra la leyenda del mapa y lista los cierres viales.
- 3. **Mapa Interactivo**: Es el área principal donde se muestran visualmente los cierres viales sobre el mapa de Barranquilla.

### Búsqueda y Visualización de Cierres

### **Viales Filtros por Fecha**

Para visualizar cierres viales en fechas específicas:

- 1. En el panel lateral, busque la sección "Selección de Fechas".
- 2. Configure las fechas "Desde" y "Hasta" utilizando los selectores de fecha.
- 3. Haga clic en el botón "Actualizar" para aplicar el filtro de fechas.

## SECRETARÍA DE TRÁNSITO Y SEGURIDAD VIAL

# alcaldía de **BARRANQUILLA**

NIT: 8 9 0 1 0 2 0 1 8 -1

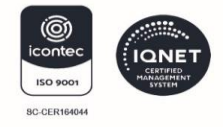

| Selección de Fechas<br>Desde: |  |
|-------------------------------|--|
| 07/04/2025                    |  |
| Hasta:                        |  |
| 14/04/2025                    |  |
| Actualizar                    |  |

### **Filtros por Estado**

Puede filtrar los cierres viales según su estado actual:

- 1. En el panel lateral, encontrará tres pestañas:
  - **Todos los Cierres**: Muestra todos los cierres dentro del rango de fechas seleccionado.
  - **Cierres Activos**: Muestra solo los cierres que están ocurriendo en la fecha actual.
  - Próximos Cierres: Muestra los cierres programados para fechas futuras.
- 2. Haga clic en la pestaña deseada para aplicar el filtro.

### Búsqueda por Nombre de Vía

Para buscar una vía específica:

- 1. Utilice el cuadro de búsqueda ubicado en la esquina superior derecha del mapa.
- 2. Escriba el nombre de la vía (por ejemplo: "Calle 72" o "Murillo").
- 3. Presione "Enter" o haga clic en el ícono de lupa.
- 4. El mapa se centrará en los resultados encontrados.

Para borrar la búsqueda, haga clic en el ícono "X" dentro del cuadro de búsqueda.

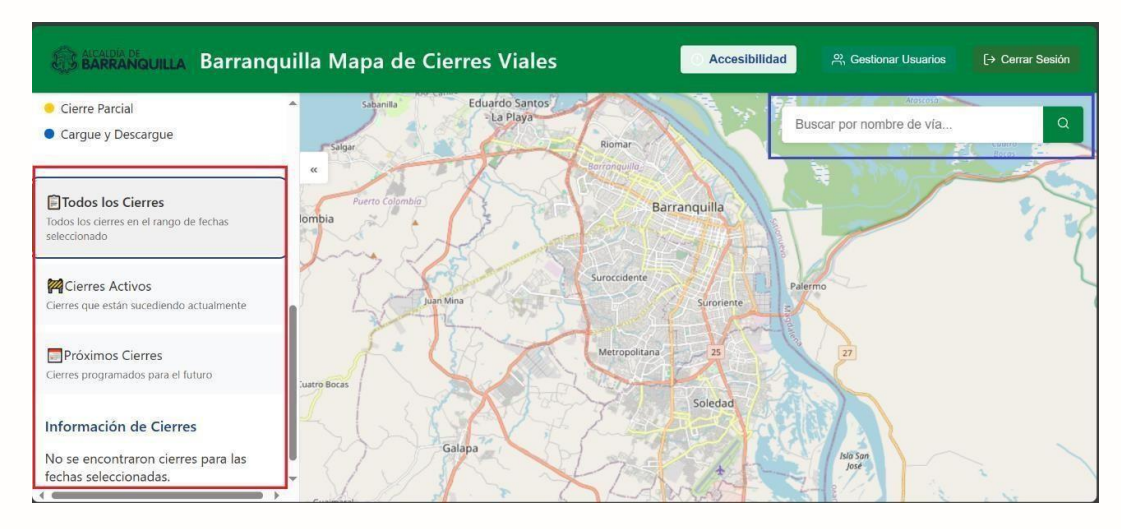

### SECRETARÍA DE TRÁNSITO Y SEGURIDAD VIAL

# Alcaldía de **Barranquilla**

NIT: 8 9 0 1 0 2 0 1 8 -1

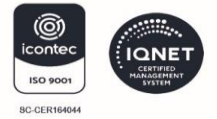

### Información Detallada de Cierres

Para ver información detallada sobre un cierre vial específico:

- 1. En el mapa, haga clic sobre la línea coloreada que representa el cierre vial.
- 2. Alternativamente, puede hacer clic en cualquiera de los cierres listados en el panel lateral.
- 3. Se abrirá una ventana emergente con información detallada sobre el cierre:
  - Nombre de la vía
  - Tipo de cierre
  - o Límites del cierre
  - Fechas de inicio y fin
  - Dirección afectada
  - Efectos en el tráfico

#### **Opciones de Accesibilidad**

La plataforma incluye diversas opciones de accesibilidad para mejorar la experiencia de todos los usuarios:

- 1. Haga clic en el botón "Accesibilidad" ubicado en la parte superior derecha de la pantalla.
- 2. Se abrirá un panel con las siguientes opciones:
  - o **Tamaño del Texto**: Pequeño, Mediano o Grande
  - **Contraste**: Normal o Alto Contraste (para personas con baja visión)
  - **Modo de Color**: Normal o modos adaptados para personas con daltonismo (Protanopia, Deuteranopia, Tritanopia)
  - o **Reducir animaciones**: Para reducir el movimiento en la interfaz
  - o Mejorar indicadores de foco: Para facilitar la navegación con teclado
- 3. Seleccione las opciones deseadas y estos cambios se guardarán para sus próximas visitas.

### SECRETARÍA DE TRÁNSITO Y SEGURIDAD VIAL

# CALCALDÍA DE BARRANQUILLA

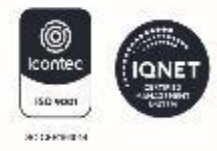

NIT: 8 9 0 1 0 2 0 1 8 -1

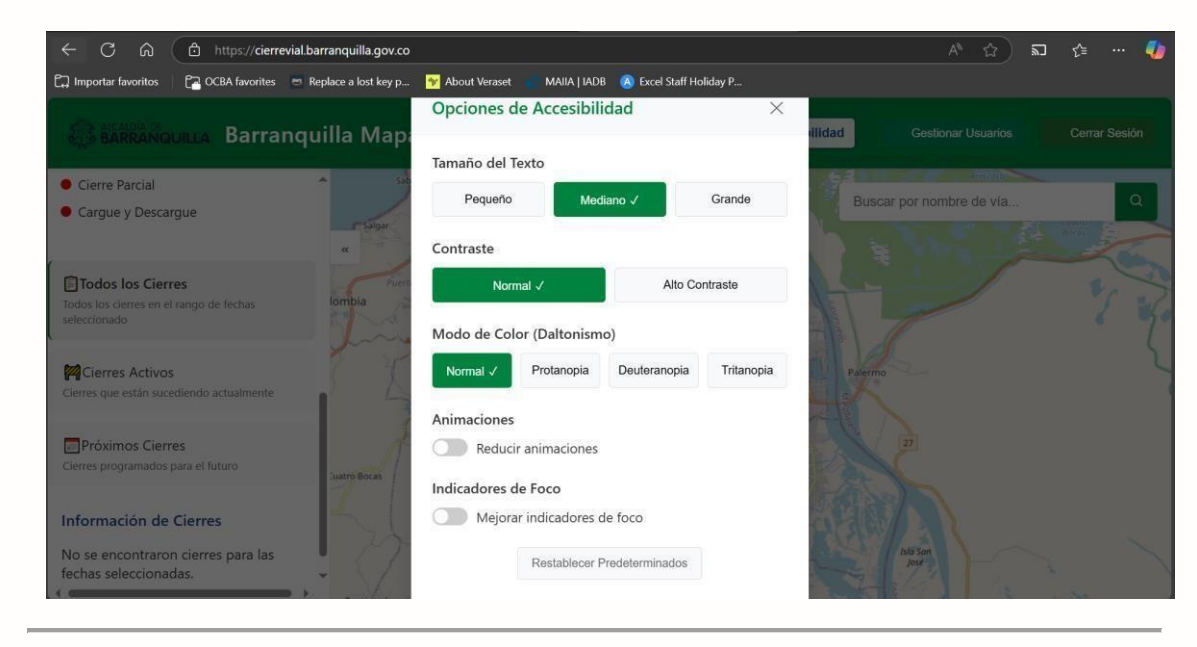

### **Preguntas Frecuentes**

### ¿Cómo puedo saber si un cierre vial está activo actualmente?

Los cierres activos aparecen con un indicador verde al lado del nombre de la vía y también puede filtrarlos utilizando la pestaña "Cierres Activos".

### ¿Puedo descargar información sobre los cierres viales?

Actualmente la plataforma no ofrece una opción de descarga para usuarios regulares. Esta funcionalidad podría añadirse en futuras actualizaciones.

### ¿Qué significan los diferentes colores en el mapa?

- Rojo: Cierre Total
- Amarillo: Cierre Parcial
- Azul: Cargue y Descargue

### ¿Qué hago si no puedo ver el mapa correctamente?

Intente usar otro navegador o active las opciones de accesibilidad. Si el problema persiste, puede ser debido a una conexión a internet lenta.

# SECRETARÍA DE TRÁNSITO Y SEGURIDAD VIAL